# Gestión de Importaciones

# MANUAL DE USARIO

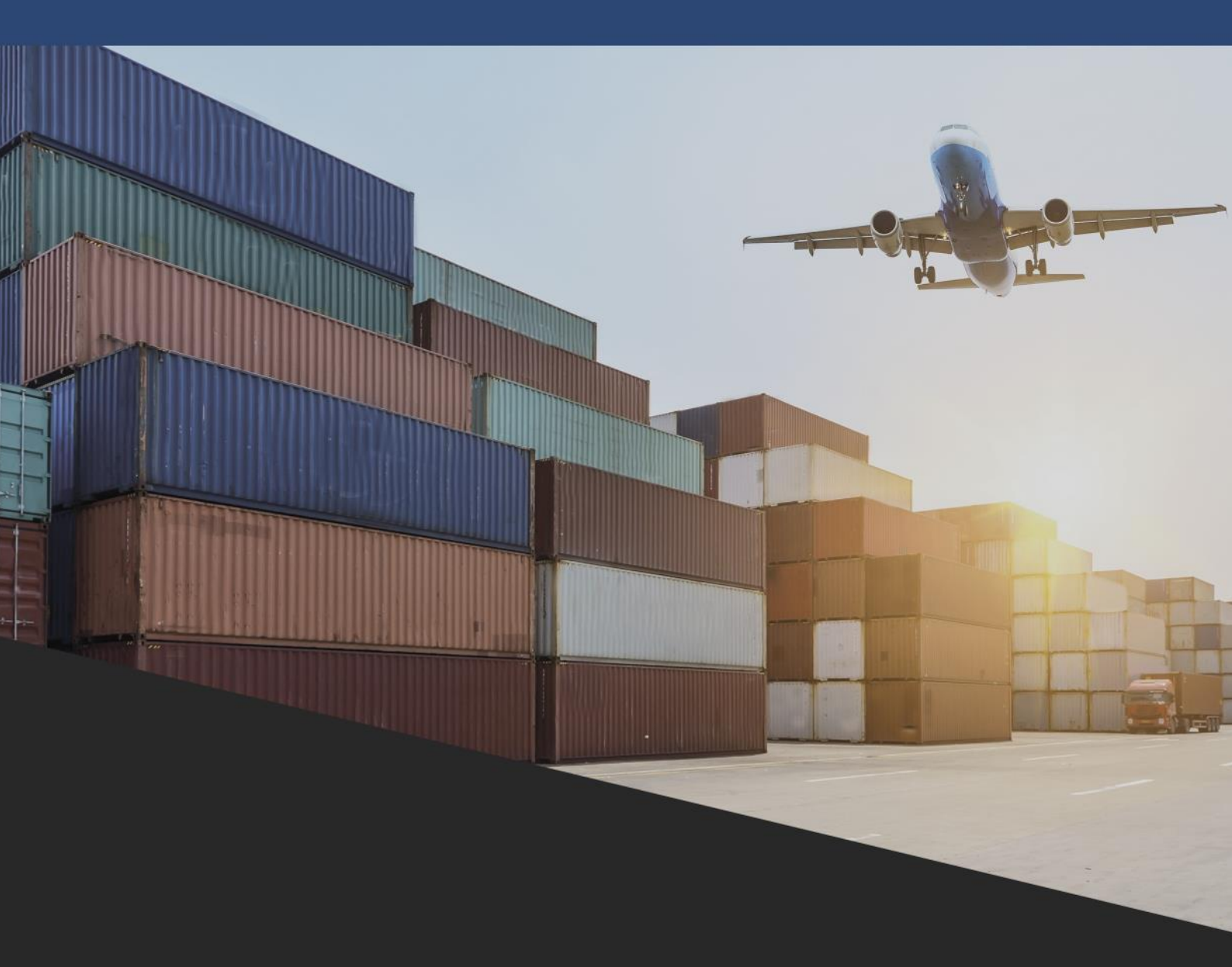

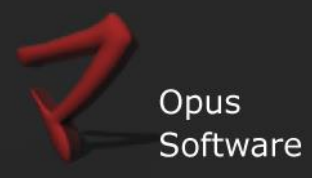

| IN                             | IFORMACIÓN DE REFERENCIA                                                                                                |
|--------------------------------|----------------------------------------------------------------------------------------------------|
| Nombre del archivo y ubicación | Importaciones_ManualdelUsuario.pdf                                                                                      |
| Autores responsables           | Testing & Gestión Documental de Opus Software®                                                                          |
| Fecha de la versión inicial    | 01/07/2015                                                                                                    |
| Módulo al que pertenece        | Importaciones                                                                                                    |
| Propósito                      | Guía de referencia para la Instalación y documentación de usuario para implementar y operar la gestión de importaciones |
| Última Revisión                | 14/09/2018                                                                                                    |
| Producto                       | Gestión de Importaciones                                                                                                |
| Versión                        | V 5.1                                                                                                    |

Testing & Gestión Documental de Opus Software®

Copyright 2015, Opus Software®

Última revisión Setiembre, 2018

# TABLA DE CONTENIDO

| INT           | RODUCCIÓN                                                                          | <u>5</u> |
|---------------|------------------------------------------------------------------------------------|----------|
| <u>CON</u>    | ICEPTOS FUNCIONALES DEL SISTEMA                                                    | <u>5</u> |
| Cos           | reo final por artículo                                                             | 5        |
| Pro           | RRATEO DE GASTOS DE IMPORTACIÓN                                                    | 5        |
| Aná           | LISIS DE COSTOS (FOLLOW UP DE COSTOS POR ARTÍCULO)                                 | 5        |
| INTE          | RACCIÓN CON LA GESTIÓN DE CUENTAS CORRIENTES                                       | 6        |
| INTE          | RACCIÓN CON LA GESTIÓN DE STOCK E INVENTARIO                                       | 6        |
| INTE          | GRACIÓN CON LA ADMINISTRACIÓN DE PEDIDOS Y MANEJADOR DE DOCUMENTOS                 | 6        |
| CIER          | RES Y APERTURAS POR ETAPA                                                          | 6        |
| ΜΑΙ           | NEJO DE LA INFORMACIÓN COMPLEMENTARIA DE LA <b>C</b> ARPETA                        | 7        |
| <u>INIC</u>   | IALIZACIÓN DEL SISTEMA                                                             | <u>7</u> |
| CON           | FIGURACIÓN INICIAL                                                                 | 7        |
| $\rightarrow$ | TABLA VTO4 (VT4)                                                                   | 7        |
| $\rightarrow$ | TABLA CNFA (FFA) ACCIONES EXTENDIDAS DEL MANEJADOR                                 | 8        |
| $\rightarrow$ | TABLA VTO3 (VT3)                                                                   | 8        |
| DEF           | NICIÓN Y CARGA PREVIA DE TABLAS REQUERIDAS POR EL SISTEMA1                         | 0        |
| $\rightarrow$ | TABLA TCI TIPOS DE GASTOS DE IMPORTACIÓN (TCI)1                                    | 0        |
| $\rightarrow$ | TABLA TDI TIPOS DE I.V.A. (TDI)                                                    | 2        |
| $\rightarrow$ | TABLA DPE DESPACHANTES DE ADUANA (DPE)1                                            | 2        |
| $\rightarrow$ | TABLA TRI: TABLA DE PORCENTAJES DE RECARGO E IMADUNI (TRI)1                        | 3        |
| $\rightarrow$ | TABLA FRO: FRONTERAS TERRESTRES (FRO)1                                             | 4        |
| $\rightarrow$ | TABLA EMT EMPRESAS TRANSPORTISTAS (EMT)   1                                        | 4        |
| <u>TRA</u>    | TAMIENTO DE LA INFORMACIÓN1                                                        | <u>5</u> |
| ΜΑ            | NEJO DE LAS ORDENES DE COMPRA DEL EXTERIOR1                                        | 5        |
| $\rightarrow$ | DESCRIPCIÓN DE LOS DATOS PRINCIPALES                                               | 7        |
| $\rightarrow$ | DATOS SECUNDARIOS DE LA CARPETA                                                    | 9        |
| $\rightarrow$ | CÓMO ACTUALIZAR LOS DATOS DE UNA CARPETA EN TRÁNSITO? jError! Marcador no definido | ).       |
| $\rightarrow$ | REGISTRACIÓN DE LAS FACTURAS PROFORMA2                                             | 0        |
| $\rightarrow$ | REGISTRACIÓN DE ÍTEMS                                                              | 1        |
| $\rightarrow$ | REGISTRACIÓN DE GASTOS2                                                            | 2        |
| $\rightarrow$ | RECEPCIÓN DE LA MERCADERÍA2                                                        | 4        |
| $\rightarrow$ | OBSERVACIONES                                                                      | 4        |
| $\rightarrow$ | Work Flow de Importación2                                                          | 5        |
| $\rightarrow$ | CIERRE / APERTURA                                                                  | 5        |
| CON           | ISULTAS DE LA INFORMACIÓN DE LA CARPETA2                                           | 5        |

| $\rightarrow$ | INFORME EXCEL                                           | 25 |
|---------------|---------------------------------------------------------|----|
| $\rightarrow$ | ZOOM DEL DOCUMENTO DE TRÁNSITO                          | 26 |
| $\rightarrow$ | Pedidos Pendientes                                      | 26 |
| $\rightarrow$ | Asientos del Proveedor                                  | 26 |
| $\rightarrow$ | Asientos de gastos                                      | 26 |
| $\rightarrow$ | ASIENTOS DE CIERRE DE LA CARPETA                        | 27 |
|               |                                                         |    |
| HER           | RAMIENTAS PARA LA GESTIÓN                               | 27 |
|               |                                                         |    |
| $\rightarrow$ | AUDITAR EL COSTEO                                       | 27 |
| $\rightarrow$ | CARGAR ÍTEMS                                            | 28 |
| $\rightarrow$ | Borrar un ítem                                          | 28 |
| $\rightarrow$ | CARGAR TASA POR NCM                                     | 28 |
| $\rightarrow$ | RECALCULAR LA CARPETA                                   | 28 |
| $\rightarrow$ | VISOR DEL CÁLCULO DE TASA T.S.A. T.S.E. Y TASA CONSULAR | 28 |
| $\rightarrow$ | CREAR UNA CARPETA HIJA                                  | 29 |
|               |                                                         |    |

# Introducción

Se presenta como una herramienta orientada a administrar las compras de las empresas al exterior, facilitando todo el ciclo de un proceso de importación.

Está diseñado con la capacidad de definir los pasos para la importación de cualquier tipo de mercadería y adaptarse a las necesidades de las distintas empresas importadoras, basándose en la parametrización de las funcionalidades operativas y de gestión en los procesos de la cadena de la importación de la mercadería.

Partiendo de la apertura de una Carpeta y través de sucesivas registraciones de los distintos documentos en ella, se va generando un circuito, que permite al sistema controlar la proyección de la importación, manejando tiempos, liquidando costos, detallando la situación financiera de los gastos e impuestos establecidos en el marco normativo, para finalmente recibir la mercadería en el punto de almacenamiento.

# Conceptos funcionales del sistema

### Costeo final por artículo

El Sistema de Importaciones genera automáticamente el cálculo de los costos de la mercadería importada puesta en plaza, en forma prorrateable de acuerdo a los gastos que inciden en la importación.

### Prorrateo de gastos de importación

La distribución de los importes de los gastos responde a variados criterios, pudiéndose aplicar prorrateos generales o a uno o un grupo artículos.

Criterios de prorrateo por distribución proporcional de la suma de todos los gastos en función valor fob de los artículos o por ajustes manuales a los porcentajes de incidencia de los mismos.

Recálculo automático de los costos finales por artículo al detectar la variación de algún parámetro de afectación (cantidad, valor fob, tasas de recargo, fechas de tipo de cambio).

Estos pueden ser definitivos o preventivos para poder impactar sobre el costo un valor aproximado hasta que se ingresen los comprobantes definitivos.

# Análisis de costos (follow up de costos por artículo)

Planillado con detalle de los gastos de cada proveedor en pesos y dólares, facturas fob con los artículos importados, sus costos proforma, porcentajes de incidencia, costos plaza en moneda de la carpeta x artículo y costo total de la importación.

Informe de la composición del costo por artículo detallando el grado de incidencia gasto por gasto.

### Interacción con la gestión de cuentas corrientes

La información registrada en la carpeta queda automáticamente integrada a la contabilidad general de la empresa, esto implica que a medida que se registra cada documento de gasto, aparezca imputado a las cuentas que corresponda.

Actualiza automáticamente las cuentas corrientes de los proveedores del exterior y de plaza, al ir afectando las facturas y los gastos de la carpeta (factura fob o equivalente, flete y seguro internacional, comisiones del despachante, tasas aduaneras, ect.)

Controla los vencimientos de los pagos a los distintos acreedores de la importación.

# Interacción con la gestión de stock e inventario

Al momento de recibir la mercadería en el depósito de llegada, los artículos entran a formar parte del stock al quedar automáticamente registrados los movimientos de stock, de partidas y de series.

Impacta sobre el stock de los depósitos y sobre la valorización de inventario actualizando automáticamente las cantidades y los costos por partida y por producto recibido. En el caso de ítems seriados, graba las series.

### Integración con la administración de pedidos y manejador de documentos

Integra la información a los módulos de Pedidos y Manejador de Documentos de Opus ERP con los que se conecta logrando el beneficio y la potencialidad de las prestaciones de estos.

Registra históricamente los pedidos al exterior y controla los saldos de mercaderías pedidas y cumplimientos

Permite registrar múltiples recepciones de artículos con sus respectivas series, locaciones y partidas

### Cierres y aperturas por etapa

Permite administrar etapas en la carpeta (ítems, recepciones, gastos, cierre de carpeta) y sus respectivos cierres o reaperturas.

El cierre definitivo de la carpeta genera el asiento de cierre, y luego puede ser reabierta para seguir ingresando información, generando nuevamente el asiento de cierre, o puede ser reabierta de modo manual, para agregar algún dato, pero el asiento de cierre complementario ser registrado de forma manual sin afectar el asiento de cierre generado inicialmente.

# Manejo de la información complementaria de la Carpeta

Contiene información que involucra a todas las entidades intervinientes en una operación de importación, por tal permite realizar consultas referidas a los transportistas, despachantes, fechas de embarque y de llegada, bancos del exterior, fronteras terrestres y lugares por los que transita la mercadería, formas de pago, documentos anexos, medios de transporte, etc, es decir de todas las etapas que alimentan de información en la medida que avanza el proceso.

Maneja los cambios de estado la carpeta desde el visor de Workflow, realizando una sincronización entre la información de importaciones y el estado del proceso.

# Inicialización del sistema

### **Configuración inicial**

Se basa en la parametrización de las funcionalidades operativas y de gestión que determinan la forma en que se ejecutan los procesos de la cadena de la importación. A continuación, la lista de los parámetros que deben inicializarse y las tablas del sistema donde

A continuación, la lista de los parametros que deben inicializarse y las tablas del sistema donde residen:

### $\rightarrow$ Tabla VTO4 (Vt4)

Permite la configuración de funcionalidades del módulo de importaciones de Opus ERP

| Posición<br>y largo | Nombre del parámetro              | Descripción                                                                                   |
|---------------------|-----------------------------------|-----------------------------------------------------------------------------------------------|
| (91;1)              | IMPO: Utiliza versión 5.0         | S=Activa la Versión 5 para el módulo de importaciones                                         |
| (106;2)             | IMPO: Acción transito Stock       | Código de la acción para tránsito en ACCF                                                     |
| (108;2)             | IMPO: Acción Transito ZFM         | Código de la acción para ZFM en ACCF                                                          |
| (110;1)             | IMPO: Transito pide Deposito      | S=Pide depósito que se asigna al tránsito                                                     |
| (111;1)             | IMPO: Num.Transito P/A/C          | El nro. del tránsito se Pide o se toma de la Acción o de la Configuración                     |
| (112;1)             | IMPO: Permite RM sin cerrar       | S=Permite la recepción sin la etapa de cerrar activada                                        |
| (113;1)             | IMPO: Valoriza sin cerrar RMs     | S=Valoriza el inventario sin la etapa de cerrar activada                                      |
| (114;1)             | IMPO: TC/FOB toma<br>Dua/FecEsp   | Toma el tipo de cambio del <b>D</b> UA o de una <b>F</b> echa especial para el asiento<br>Fob |
| (115;1)             | IMPO: Fec.Asi.FOB<br>DUA/Factura  | Toma la fecha del Dua o de la factura del proveedor para asiento Fob                          |
| (116;1)             | IMPO: AC-Resumido/Abierto         | Modo del asiento de cierre                                                                    |
| (117;2)             | IMPO: AC-Tipo de<br>Documento     | Tipo de documento para asiento cierre                                                         |
| (119;1)             | IMPO: AC-Cta.Merc.<br>Única/Artic | Asiento de cierre de cuenta / articulo                                                        |

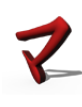

| (120;1)         | IMPO: AC-Pide Cta.Merc            | Asiento de cierre se pide la cuenta única de mercadería                                                                                       |
|-----------------|-----------------------------------|----------------------------------------------------------------------------------------------------|
| (121;8)         | IMPO: AC-Cta.Mercadería           | Asiento de cierre a esta cuenta de mercadería                                                                                                 |
| (129;1)         | IMPO: AC-Fecha<br>Rec/Ug/Dua/Cm   | Fecha del asiento cierre                                                                                                    |
| (130;1)         | IMPO: AC-Pide Fecha               | Pide fecha especial para asiento cierre                                                                                                    |
| (131;1)         | IMPO: AC-T.Cambio<br>Rec/DUA/Fec  | Tipo de Cambio del asiento de cierre será a la fecha de Recepción, a la fecha del DUA o a una fecha determinada que se ingresa                |
| (132;1)         | IMPO: AC-Pide T.Cambio            | Pide el valor del Tipo de Cambio para asiento de cierre                                                                                       |
| (134;4)         | IMPO: Raíz para Carpetas          | Prefijo de la codificación de las cuentas asignadas para carpetas                                                                             |
| (138;1)         | IMPO: Actualiza Listas            | Actualiza lista de precios de venta con el costo*coeficiente de utilidad                                                                      |
| (139;1)         | IMPO: Lista a actualizar 0-9      | Código de la lista de precio a actualizar en función del costo y coeficiente<br>de utilidad. 0=no actualiza                                   |
| (145;3)         | IMPO: Mascara del MAE             | Máscara especial para BAM de una cuenta de importación                                                                                        |
| (148;3)         | IMPO: Mascara de Artículos        | Máscara especial para BAM de un artículo a importar                                                                                           |
| (158;1)         | IMPO: Traba la baja de<br>carpeta | Pide clave de autorización para dar de baja a la carpeta                                                                                      |
| (160;1)         | IMPO: Redondea IVA/Tot<br>Gastos  |                                                                                                    |
| (161;1)         | IMPO: Trabaja con 2 PU            | Pide precio Fob oficial y precio unitario para gastos                                                                                         |
| (162;1)         | IMPO: Gastos Dup. S/N/Avisa       | Control sobre gastos duplicados                                                                                                    |
| <b>(</b> 163;8) | IMPO: Progr. impresión a excel    | Nombre del programa que ejecuta en el cliente la impresión Excel                                                                              |
| (196;1)         | IMPO: T/CAM Gastos<br>(F/C): F    | En el asiento de gastos, si tiene F toma el tipo de cambio de la fecha del gasto, sino lo toma de la Fecha del DUA COIM(228;6) de la carpeta. |

# $\rightarrow$ Tabla CNFA (ffa) Acciones Extendidas del Manejador

Es una tabla de configuración del Manejador de Documentos, habilita a que una acción del Manejador de documentos genere automáticamente un documento al momento de la recepción de la mercadería importada.

| Posición y<br>largo | Nombre del parámetro          | Descripción                                                                       |
|---------------------|-------------------------------|-----------------------------------------------------------------------------------|
| (214;1)             | IMPO: Es recepción Mercadería | Habilita el proceso de recepción de mercadería para la acción<br>correspondiente  |
| (215;1)             | IMPO: Es RM automática        | Genera automáticamente el documento de recepción en el<br>Manejador de Documentos |

# $\rightarrow$ Tabla VTO3 (Vt3)

Es una tabla de configuración extendida de parámetros generales de Opus.

Esta configuración activa una etiqueta personalizada para las fechas, cuyos nombres por defecto son *Fecha de Embarque* ubicada en la tabla *Costos de Importación COIM (17;6)* y *Fecha de Llegada Aprox.* 

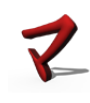

| Posición<br>y Largo | Nombre del parámetro                    | Descripción                                                                                                    |
|---------------------|-----------------------------------------|----------------------------------------------------------------------------------------------------|
| (1;1)               | IMPO: Usa fecha especial uno (S/N)      | Activa el nombre para fecha 1                                                                                                    |
| (2;20)              | IMPO: Etiqueta de la fecha uno          | Nombre de la fecha 1                                                                                                    |
| (22;1)              | IMPO: Usa fecha especial dos<br>(S/N)   | Activa el nombre para fecha 2                                                                                                    |
| (23;20)             | IMPO: Etiqueta de la fecha dos          | Nombre de la fecha 2                                                                                                    |
| (45;1)              | IMPO: Permite Rec.Tot 2da RM<br>(S/N)   |                                                                                                    |
| (49;1)              | IMPO: Ejecuta Recarga (S/N/P)           | Ejecuta Recarga de precios <b>Siempre/Nunca/Pregunta</b> IMP75: Al recalcular una carpeta si tiene S llama al GSTK0902, si tiene P le pregunta al usuario                                                                                                    |
| (50;1)              | IMPO: Valoriza RM>Transito<br>(S/N)     | IMP75: Si esta en <b>S</b> apenas encuentra ese producto de la RM en el IOIM, le pone el precio, sino, lleva una cuenta corriente de unidades para los artículos que se repiten en las recepciones y en el IOIM                                                                                                    |
| (51;1)              | IMPO: Recarga<br>Ultimo/Completo(U/C)   | Recarga Ultimo/Completo (con promedios)                                                                                                    |
| (52;1)              | Usa 1 Transito/Factura                  | <b>F</b> Implica que se genere un documento de transito por factura FOB y no un sólo tránsito para toda la carpeta.                                                                                                    |
| (53;1)              | IMPO: Controla Art Duplicado<br>(S/N)   | S=No permite repetir ítems en la importación                                                                                                    |
| (54;1)              | IMPO: Traba si ArtDuplicado<br>(S/N)    | Referido a lo anterior puede avisar o trabar                                                                                                    |
| (148;1)             | IMPO: Permite refer. IOIM/ITEM<br>(S/N) | Es una forma de hacer las "recepciones" donde se dice cada ítem a recibir (ITEM) de que ítem de la carpeta corresponde(IOIM), y en la próxima recepción solo se traen los no referenciados                                                                                                    |
| (164;1)             | IMPO: Evento MSG x RM > OI<br>(S/N)     | Si la cantidad recibida en la RM supera la pedida en la OI, se activa un evento de mensajería (cMIN, tabla TEMS).                                                                                                    |
| (167;2)             | IMPO: Capitulo Legajo/Serie             | Esto es para unir con un capítulo de los legajos de Series                                                                                                    |
| (192;1)             | IMPO: Referencia PU (S/N)               | Cálculo de costos. Es una forma de referenciar entre cada recepción<br>con cada renglón del IOIM para indicar específicamente una RM de<br>que ítem (por si esta duplicado en IOIM) se toma el precio. Habilita<br>una herramienta para limpiar esta referencia y volver a pedírsela al<br>usuario.                               |
| (193;3)             | IMPO: Pos;6 de la FOB en XITE           | Referencia PU (es un indicador de la posición del XITE para ese<br>cliente donde está la referencia entre ITEM de la RM e IOIM, ligado al<br>parámetro 192). Esto es porque el XITE tiene una estructura diferente<br>para cada cliente y no podemos tener una única posición estándar,<br>entonces esa posición es configurable. |
| (246;1)             | IMPO: Cierre manual c/Asiento<br>(S/N)  | <b>S</b> =El cierre manual permite cerrar la carpeta y hacer un asiento complementario por el saldo de la carpeta contra una cuenta única, de cierre.                                                                                                    |

Además, se deberá crear la acción de tránsito en la tabla de *Acciones ACCF* y los códigos de movimientos de stock necesarios **IM (compra por importación) OI (orden o pedido de importación).** 

Debemos considerar también que, al relacionarse con los módulos de stock y contabilidad, los artículos y las cuentas a las que se haga referencia en importaciones deberán estar previamente ingresados en el sistema.

# Definición y carga previa de tablas requeridas por el sistema.

Inicializar las tablas del sistema es el paso previo a registrar cualquier dato sobre una importación. Se realiza por única vez, en la puesta en marcha inicial del sistema, y luego, cada vez que se tenga necesidad de actualizar los datos en ellas contenidos.

El objetivo de estas, es contener información asociada a cada dato codificado que sea solicitado en el ingreso de una orden de importación.

Los archivos que se describen a continuación, constaran de descripciones, identificaciones, datos complementarios y los parámetros necesarios que le permitan al sistema realizar cálculos automáticos de gastos. Estas deben ser limpiadas y configuradas según necesidad de la empresa.

### Dichas tablas están accesibles desde:

- ⇒ Menú principal
  - ⇒ Importaciones

⇒ 4- Archivos del Sistema

# $\rightarrow$ Tabla TCI Tipos de Gastos de importación (TCI)

Representa el universo de los gastos que la empresa desee analizar. En ella se registrarán los parámetros necesarios para que el gasto afecte como corresponda el costo de los artículos.

| Posición;<br>Largo | Nombre del dato               | Descripción                                                                                                    |  |
|--------------------|-------------------------------|----------------------------------------------------------------------------------------------------|--|
| Key -1;3           | Código del Gasto              | Identificación numérica del gasto                                                                                                    |  |
| 1;30               | Descripción del Gasto         | Se utiliza para asignarle el nombre real al gasto, que es el que aparecerá en<br>la planilla de costos                                                                                                    |  |
|                    | Afectación sobre CIF o<br>PZA | Aquí se deberá especificar si el gasto es uno de los que integra el costo CIF o<br>el costo general del ítem (se entiende que sea Cif o Plaza, el gasto afecta el<br>costo general del ítem siempre).                               |  |
| 31;1               |                               | Los impuestos como el lva de gastos gravados o el lva de importación no afectan el costo. Se registran como gastos, pero a los efectos de ser representados en el módulo de contabilidad.                                           |  |
|                    |                               | (U=no arecta, 1=arecta Cir 2=arecta Pza)                                                                                                    |  |
| 32;1               | Tipo de I.V.A.<br>relacionado | Según el código aquí especificado, se calculará para ese gasto en forma<br>automática, un valor de I.V.A., de acuerdo al importe del gasto y al porcentaje<br>que representa dicho código. Ver tipos de I.V.A. y cuentas asociadas. |  |
| 33;2               | Tipo de Moneda del<br>costo   | No se usa                                                                                                    |  |
|                    |                               | Según su contenido, se calculará el costo que este represente:                                                                                                    |  |
| 42.1               | Atributo del valor            | F = el valor es un importe fijo                                                                                                    |  |
| 43,1               |                               | G = calculará recargo por concepto de T.G.A. (Recargos e Imaduni)                                                                                                    |  |
|                    |                               | C = calculará costo de Tasa Consular S= Tipo tasa                                                                                                    |  |
| 44;2               | Restringe a Moneda            | Código de la única moneda del ciclo de importación, 99=no restringe                                                                                                    |  |
| (46;1)             | Se prorratea en<br>unidades   | S=El prorrateo del gasto se hará en función las unidades y no del valor Fob                                                                                                    |  |
| (47;1)             | Admite redondeo (S/N)         |                                                                                                    |  |
| (48;1)             | Pide tipo de Cambio<br>(S/N)  | Pide tipo de Cambio (para el grupo de gastos que no corresponden a la factura del despachante)                                                                                                    |  |

### ¿Cómo definir un gasto que afecta el costo general de plaza?

En su mayoría, los gastos que afectan el costo general de plaza, son del tipo *con Valor Fijo* ya que se registran ingresando su valor que es un importe fijo, el que será prorrateado. Algunos de los gastos pueden ser gravados por IVA como por ejemplo lo facturado por concepto de flete terrestre en territorio nacional

Este gasto gravado se identificará con un código numérico de 3 dígitos, se lo nombrará, acorde a lo que represente, por ejemplo, *Fletes Internos.* Por afectar el costo general de plaza su código de afectación será 2. Al ser gravado por Iva se le asocia un

código de lva que representa al % gravado (1 según la tabla de tipos de Impuestos, 3 en caso de ser no gravado)

A su vez al ser un gasto con valor fijo su  $\checkmark$  atributo será *F*, indicando que el valor que se digita durante su ingreso representa directamente el importe del gasto.

Tiene la particularidad que el monto a digitar debe corresponder al importe Neto gravado ya que en base a este se calculará el impuesto.

|   | Mantenimiento de Datos - Tipos de Gastos de Importacion         |
|---|-----------------------------------------------------------------|
|   | [A]ltas [B]ajas [M]odificar [V]er [L]istados [0]pciones [S]alir |
|   |                                                                 |
|   | Codigo del Gasto.: 038 Fletes Internos                          |
|   |                                                                 |
|   |                                                                 |
| - | Datos                                                           |
| 1 | Descripcion del Gasto: Fletes Internos                          |
|   | Afectacion sobre CIF o PZA.: 2                                  |
| 2 | Tipo de I.V.A. relacionado.: 1 22% TASA BASICA20000             |
|   | FILLER                                                          |
| - | Atributo del valor F                                            |
|   | Restringe a Moneda (99=No).: 00                                 |
|   | Se prorratea en unidades: N                                     |
|   | Admite redondeo S                                               |
|   | Pide tipo de Cambio N                                           |
|   | Forma de Prorrateo V                                            |
|   |                                                                 |
|   |                                                                 |
|   |                                                                 |
|   |                                                                 |
|   |                                                                 |

Existe otro tipo de gasto cuyo importe se calcula automáticamente y que no es prorrateable sino que se recarga sobre el costo del artículo directamente.

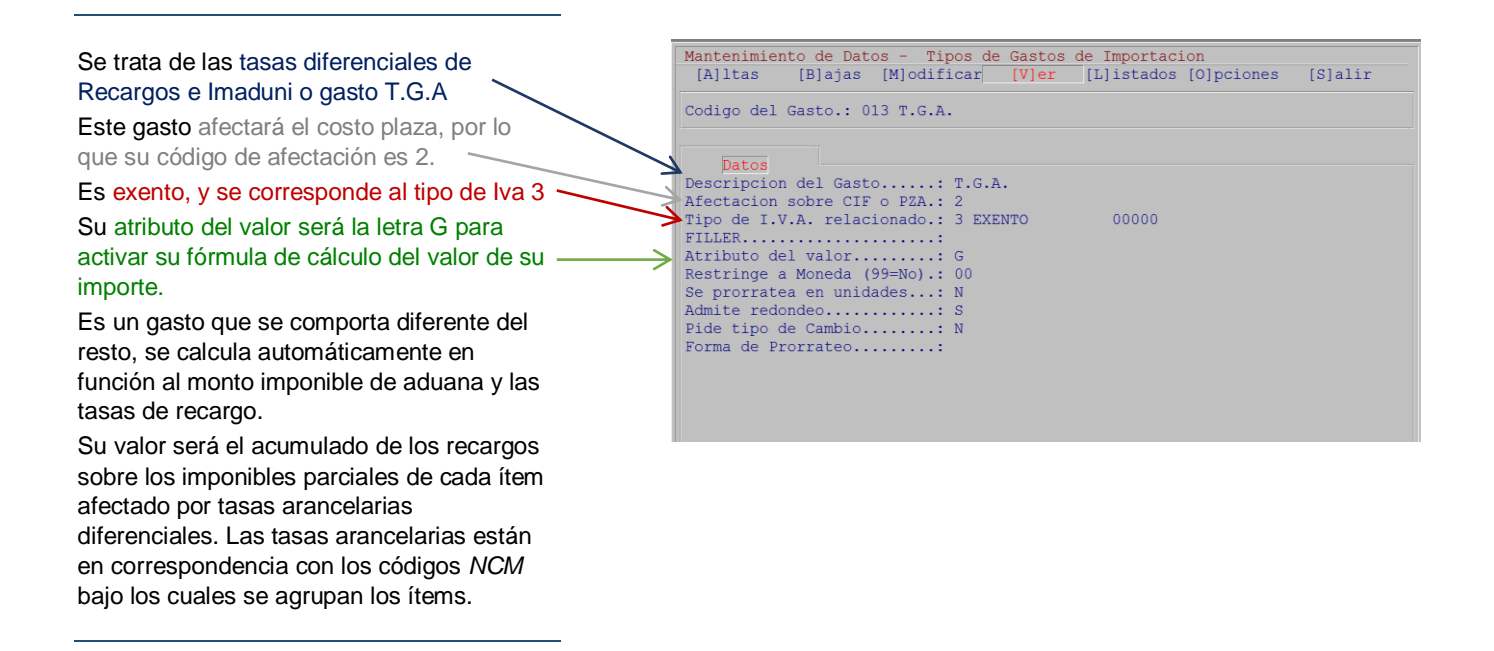

### ¿Cómo definir un gasto que afecta el costo CIF?

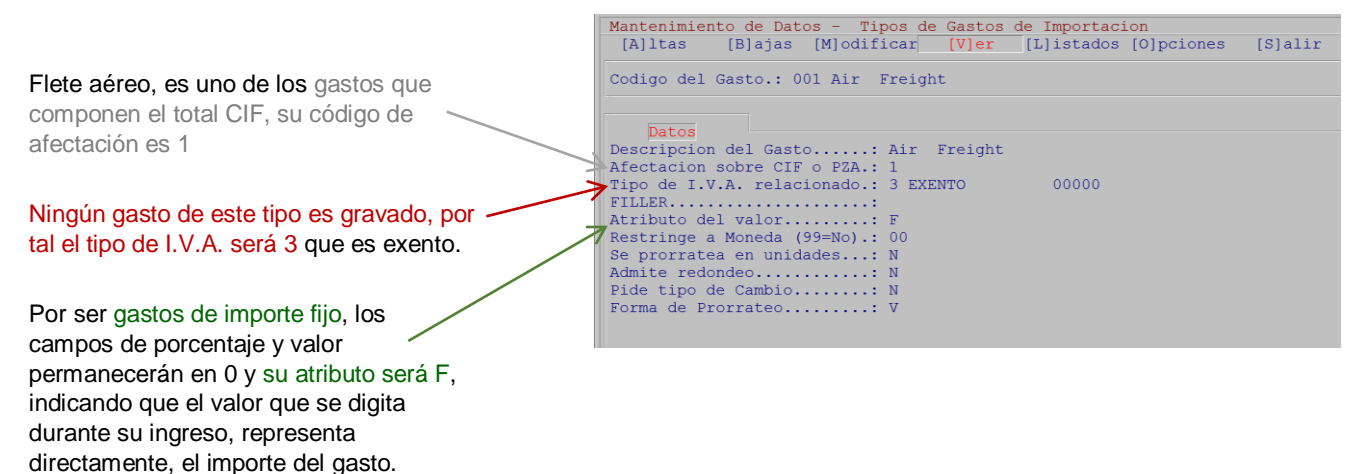

### $\rightarrow$ Tabla TDI Tipos de I.V.A. (TDI)

Asocia una cuenta para cada porcentaje de I.V.A. y otros impuestos de importación, a la que se imputara automáticamente un movimiento contable por el valor del impuesto ya sea de un gasto gravado o de un tributo como el IVA de Importación.

| Posición;Largo | Nombre del dato        | Descripción                               |
|----------------|------------------------|-------------------------------------------|
| Key (-1;1)     | Tipo de Iva            | Id. Alfanumérica del IVA                  |
| (1;15)         | Descripción            | Nombre del tipo de iva                    |
| (16;8)         | Cuenta de Iva asociada | Cuenta a la que se imputa automáticamente |

Los códigos son predefinidos y se corresponden con cuentas según el plan de cuentas de la empresa:

| Tipo de IVA Descripción |                  |  | Cuenta de IVA asociada |
|-------------------------|------------------|--|------------------------|
| 1                       | 22% tasa básica  |  | 2000003                |
| 2                       | 10% tasa mínima  |  | 2000002                |
| 3                       | exento           |  | 0000000                |
| 4                       | otro tipo de IVA |  | 12370000               |
| 5                       | IMESI            |  | 00003033               |
| 6                       | IVA importación  |  | 12041111               |
| 7                       | adelanto IVA     |  | 21320100               |
| 8                       | IRAE             |  | 31999999               |
| 9                       | adelanto IRAE    |  | 32999999               |

### $\rightarrow$ Tabla DPE Despachantes de Aduana (DPE)

Representa la lista de los despachantes de aduana con los que trabaja la empresa

| Posición;Largo | Nombre del dato       | Descripción                            |
|----------------|-----------------------|----------------------------------------|
| Key (-1;2)     | Código de Despachante | ld. Alfanumérica del<br>despachante    |
| (1;20)         | Nombre                | Nombre del despachante o la<br>empresa |
| (21;30)        | Dirección             |                                        |
| (51;10)        | Teléfono              |                                        |
| (61;10)        | Fax                   |                                        |

# $\rightarrow$ Tabla TRI: Tabla de porcentajes de Recargo e Imaduni (TRI)

Relaciona para todos los artículos que se correspondan con una determinada nomenclatura del código *NCM*, sus porcentajes de *Recargo e IMADUNI* sobre el *Monto Imponible de Aduana*. Es necesario que cada artículo en el archivo de stock, contenga como atributo de sus registros, el código *NCM* según su clasificación.

| Posición;Largo | Nombre del dato              | Descripción                                                          |
|----------------|------------------------------|----------------------------------------------------------------------|
| Key (-1;20)    | Código N. C. M               | Id. Del NCM según código internacional                               |
| (1;29)         | Concepto de la nomenclatura  | Detalle de las características del grupo al que<br>pertenece el ítem |
| (30;1)         | Topea el prorrateo           | Porcentaje tope de prorrateo de una serie de<br>ítems (no estándar)  |
| (31;6)         | Porcentaje de<br>Recargo/CIF | Valor porcentual de la tasa de recargo                               |
| (37;6)         | Porcentaje de<br>IMADUNI/CIF | Valor porcentual de la tasa de IMADUNI                               |
| (43;6)         | Porcentaje de TCI<br>/CIF    | Valor porcentual de la Tasa Consular                                 |
| (49;6)         | Porcentaje de TSA<br>/CIF    | Valor porcentual de la tasa para TSA                                 |

Hay una herramienta disponible en el sistema (*programa IMP30*) que permite la actualización automática de estas tasas. Se comunica directamente con la base de datos del sistema *LUCIA* de la Aduana.

### Esta accesible desde:

⇒ Menú principal

⇒ Importaciones

⇒ 5 – Trabajos Especiales

⇒ 5- Importación de Tasas de recargo

A su vez el programa que maneja los datos de la carpeta, tiene una opción para extraer las tasas de esta tabla y cargarlas en la carpeta (*programa IMPA5*) como valores por defecto que se aplican al gasto afectado si este ha sido declarado.

# $\rightarrow$ Tabla FRO: Fronteras terrestres (FRO)

Aquí se definen los posibles pasos de frontera por dónde pueda cruzar la mercadería en tránsito.

| Posición;Largo | Nombre del dato    | Descripción                       |
|----------------|--------------------|-----------------------------------|
| Key (-1;2)     | Código de frontera | Número que identifica la frontera |
| (1;30)         | Descripción        | Nombre de la frontera             |

# $\rightarrow$ Tabla EMT Empresas Transportistas (EMT)

Es para especificar la lista de empresas transportista que operen por las distintas vías posibles

| Posición;Largo | Nombre del dato                | Descripción                                                                |
|----------------|--------------------------------|----------------------------------------------------------------------------|
| Key (-1;2)     | Código de empresa              | ld. que identifica a la empresa                                            |
| (1;20)         | Nombre del<br>transportista    | Nombre o descripción de la empresa                                         |
| (21;30)        | Dirección                      | Calle, ciudad, localidad                                                   |
| (51;10)        | Teléfono                       |                                                                            |
| (61;8)         | Fax                            |                                                                            |
| (69;2)         | Código de vía de<br>transporte | Identifica la vía a través de la que opera<br>(aérea, marítima, terrestre) |
| (71;10)        | Medio utilizado                | Nombra el medio o vehículo que porta la<br>carga                           |

Existe otra serie de tablas que corresponden a la base de datos donde estarán contenidos los datos de las carpetas, sus ítems, gastos y facturas.

Son tablas que el Analista Funcional de Opus Software debe instalar e inicializar al momento de poner el sistema en producción:

| TABLA | MASCARA | DESCRIPCION                                   |
|-------|---------|-----------------------------------------------|
| COIM  | cOl     | Ordenes de Importación                        |
| DOIM  | dOl     | Detalle de Gasto a Ítems                      |
| FOIM  | fOI     | Facturas de los proveedores de la Importación |
| GOIM  | gOl     | Gastos de Importación                         |
| HOIM  | hOl     | Historia de Cierres Carpeta                   |
| IOIM  | iOl     | Ítems importados de la Carpeta                |
| QOIM  | qOI     | Porcentajes por Gasto/Ítem                    |
| ROIM  | rOl     | Recepciones de una Carpeta                    |
| TOIM  | tOI     | Molde de Gastos Importación                   |
| LOIM  | IOI     | Locaciones x ítem para manejo de ZF           |

# Tratamiento de la información

# Manejo de las Ordenes de Compra del exterior

El registro de cada orden de compra por importación al proveedor del exterior, marca el inicio de las transacciones de cada carpeta.

Esta accesible desde:

- ⇒ Menú principal
  - ⇒ Importaciones
    - ⇒ Ingreso de las Ordenes

| IMPORTACIONES               |
|-----------------------------|
| 1 Ingreso de las Ordenes    |
| 2 Informes del Sistema      |
| 3 Reportes de Transferencia |
| 4 Archivos del Sistema      |
| 5 Trabajos Especiales       |
| 6 Retorno al Menu Anterior  |

La carpeta, representa para el sistema, un código de cuenta contable, por lo cual su cuenta, deberá quedar definida antes de iniciar el pedido al exterior.

Esto es posible, desde el sistema de contabilidad general o con la opción de teclas <Ctrl+X> al inicio de la registración de datos en la carpeta.

### La cuenta que representa a la carpeta deberá definirse en moneda nacional.

El ítem que compone la mercadería a importar, representa para el sistema, un artículo del stock, cuya ficha, deberá definirse previamente a su inclusión en la carpeta, por altas de artículos desde la gestión de stock.

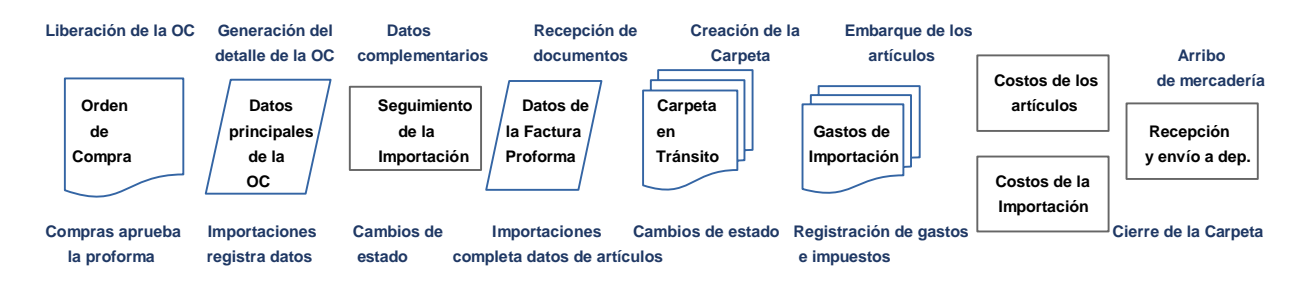

una nueva

cuenta de

carpeta

factura FOB del

proveedor

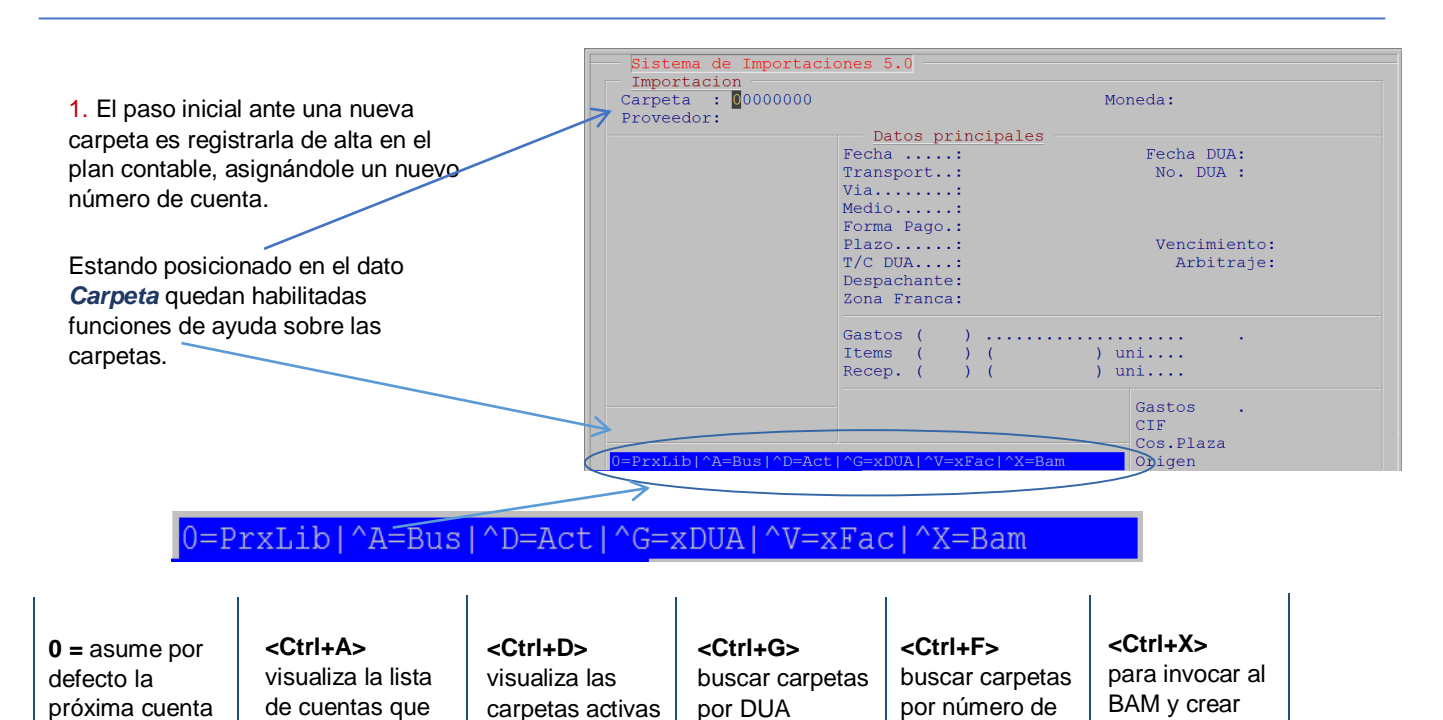

Controla el próximo número de carpeta, si el valor digitado es cero, asume que se trata de un alta nueva y asigna automáticamente el número de carpeta disponible.

representan

carpetas

libre en el caso

de que hay ya

definidas

Si es una nueva carpeta, controla que la cuenta tenga un prefijo que debe estar en un rango especial para carpetas que es configurable en el VTO4 (134;4) p.ej. la raíz 1461 para la nueva carpeta número 1111 hacen a la carpeta 14611111.

Una vez digitado el número de la carpeta, controla la existencia de la cuenta en el plan de cuentas (MAE).

Controla que la cuenta no sea en una tercera moneda si es distinta de \$ o U\$S pero es recomendable que la carpeta esté representada por una cuenta en \$.

Control del acceso a la carpeta para que no sea accedida por más de un usuario a la vez (utiliza el archivo N\_UT con números de tt (terminal) por usuario, para obtener la tt activa y compara contra la tt que accedió a la carpeta en el registro del COIM (259;2)).

|                                                      | Sistema de Importaciones 5.0                                                                              |
|------------------------------------------------------|----------------------------------------------------------------------------------------------------|
| <ol> <li>Al abrir la carpeta, por primera</li> </ol> | Importacion<br>Carpeta : 01461236 CARPETA SETIEMBRE 2018 Moneda: U\$S                                     |
| vez, es posible su ingreso parcial en                | Proveedor: 00000000 Sin definir<br>Datos principales                                                      |
| el panel de Datos principales.                       | Fecha: 19/09/18 Fecha DUA: 18/09/18<br>Transport : 01 MARTTIMO No. DUA: 123444321555                      |
| Luego de completada la información                   | Via: LATINOAMERICANA                                                                                      |
| básica inicial de la Orden de                        | Forma Pago.: 40 CARTA DE CREDITO                                                                          |
| Compro al Exterior este quederá                      | Plazo: 04 MES DE COMPRA Vencimiento: 30/10/18<br>T/C DUA: 32.31 Arbitraje: 01.0000                        |
|                                                      | Despachante: 02 EPP SA DEPACHANTE                                                                         |
| registrada como una Carpeta en                       |                                                                                                    |
| Tránsito.                                            | Gastos (0)         Uşs         0,00           Items (0)         0,00         uni         Uşs         0,00 |
| Dichos datos iniciales parciales                     | Recep. ( 0) ( 0,0) uni U\$S 0,00                                                                          |
| podrán guardarse a la espera de                      | Gastos U\$S 0,00                                                                                          |
| más detalles sobre la carpeta como                   | Creandoj 0-NUTA<br>Cos.Plau\$\$ 0,00                                                                      |
| ser la factura fob o la proforma o                   | Datos principales de la carpeta Origen U\$S 0,0                                                           |
| alguno de los comprobantes de                        |                                                                                                    |
| aguno de los comprobantes de                         |                                                                                                    |
| gastos o mornación                                   |                                                                                                    |
| complementaria del estado o                          |                                                                                                    |

# $\rightarrow$ Descripción de los datos principales

#### **Fechas**

tránsito del embarque.

Estos datos de fechas son relativos y depende del tipo de fecha que el usuario desee registrar. Son datos dinámicos cuya etiqueta o nombre conceptual son configurables previamente (Ver VTO3).

Por tal estas fechas pueden ser Fecha de embarque y Fecha de llegada aproximada, o Fecha de emisión del pedido y Fecha de emisión del DUA, en fin, a gusto del consumidor y su necesidad de información.

#### **Transportista**

• Empresa: corresponde a la empresa responsable de los trámites de carga,

se registra mediante un código numérico de dos dígitos.

- Vía: permite representar con un texto, datos de referencia de la vía a través de la que opera (terrestre, marítima, aérea)
- **Medio o vehículo:** nombra el medio o vehículo que porta la carga, p. ej. línea aérea y numero de vuelo, o nombre de un buque.

#### Número de DUA

Es el número de identificación asignado al *Documento Único de Aduanero* que puede servir como referencia por ej. para el pago electrónico de tributos de la importación. Es el documento que acompaña al embarque y ampara la mercadería.

#### Forma de pago

Permite codificar el tipo de documento relacionado con el pago de la operación. Esta tabla aparece en el sistema contable como *Tipos de Documentos Contables*. En importaciones, algunos de los documentos frecuentes son la Carta de Crédito, Letra de Cambio o Facturas.

#### <u>Plazo</u>

Representa con un código, el plazo para el vencimiento del documento relacionado con el pago de la operación. La fecha de vencimiento aparecerá calculada automáticamente en función de los parámetros del plazo.

#### Tipo de Cambio DUA

Es el valor en pesos equivalente al dólar que se maneja en las operaciones del DUA.

### <u>Arbitraje</u>

Es el factor de conversión inter monetario para convertir de euros a dólar en caso de operar con proveedores fob (en facturas de ítems importados) en euros. Debe utilizarse el que marca el documento DUA.

### **Despachante**

Es un código numérico que identifica el despachante de aduana contratado por la empresa, responsable de los trámites en plaza para esa carpeta.

### Zona Franca

Es un atributo que indica si la carpeta tendrá tratamiento de Zona Franca.

| Valor del Atributo | Acción sobre la carpeta                       |
|--------------------|-----------------------------------------------|
| Ν                  | No tiene tratamiento de ZF (carpeta estándar) |
| S                  | La carpeta tiene como destino ZF              |
| Z                  | La carpeta es despachada desde ZF             |

### Cuando la carpeta tiene como destino Zona Franca:

El procedimiento es similar al ingreso de gastos para una carpeta cuyo destino es el depósito central de la empresa.

Debemos diferenciarlo debido a que el proceso de actualización de los datos, tiene otra forma de grabar las cantidades, los costos y los depósitos.

Las cantidades actualizan el stock de zona franca y por tal el stock actual general de la empresa, los costos de los ítems reflejan el costo cif en zona franca (fob original + gastos de flete y seguro) variando los costos de inventario.

Esto último debido a que impacta en el costo de ZF, internamente refleja estos resultados en la tabla PREL de precios por lugar.

La implementación de esta situación, requiere manejo de stock por locaciones para representar la situación del depósito zona franca.

### Esto requiere de una configuración previa en la tabla VTO4:

| Posición<br>y largo | Nombre del parámetro                         | Descripción                                                 |
|---------------------|----------------------------------------------|-------------------------------------------------------------|
| (25;1)              | Maneja stock por Locaciones (S/N)            | Activa el manejo de stock por locación                      |
| (26;1)              | Maneja Art. por Locaciones (S/N)             | Activa el manejo de costos y stock de artículo por locación |
| (27;1)              | Pide Rango de Locaciones en Entrada (S/N)    |                                                             |
| (28;1)              | Pide Rango de Locaciones en Salidas<br>(S/N) |                                                             |

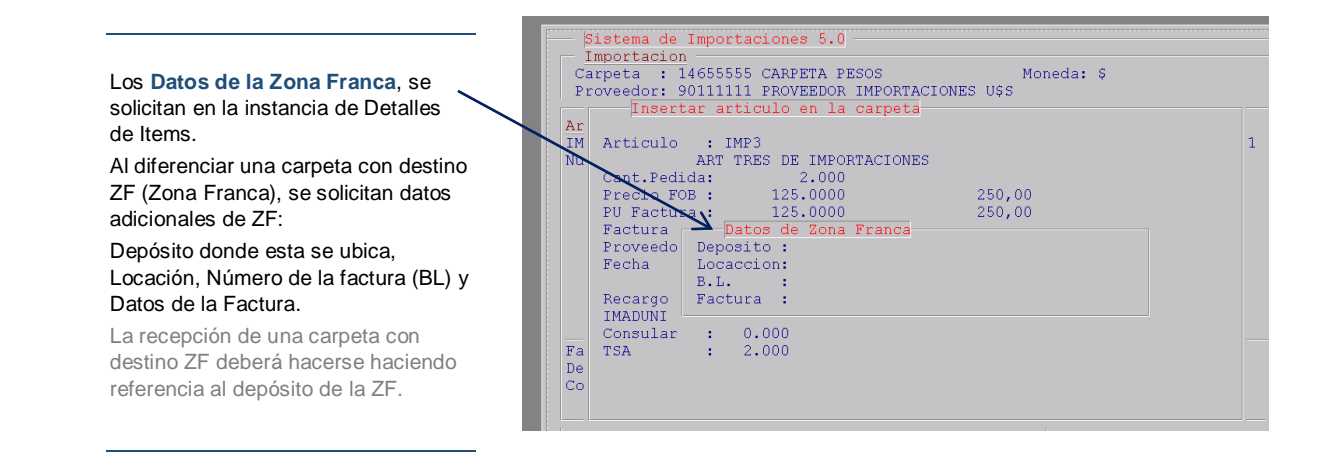

Al momento de cargar los ítems, se relaciona la carpeta despachada desde ZF con la carpeta que se alojó en ZF a través de la locación desde la cual se despachan.

En el cabezal de la factura del proveedor de estos artículos, indicar *Provisoria: Si*, para que el asiento contable del fob imputado a su proveedor no se vuelva a generar y aparecer duplicado.

Tener en cuenta que las acciones de recepción deben diferenciarse. Una es para identificar el caso de recepción en ZF y otra cuando se recibe una carpeta que proviene desde ZF, en este último caso se deberá configurarse una acción que maneje traspasos de mercadería.

Una recepción desde ZF, da baja en el stock de ZF y de alta en el stock real de la empresa.

### ightarrow Datos secundarios de la carpeta

**3.** Se refiere a datos que no influyen en el cálculo de costos, ni en la actualización del stock ni de la contabilidad, sino que complementan el espectro de la información de una importación aportando datos que faciliten su seguimiento.

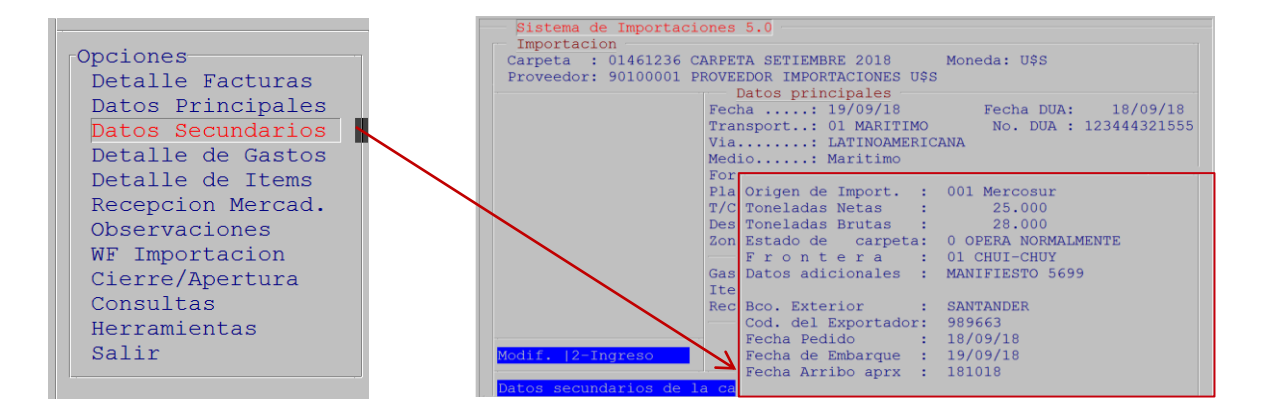

### Estado de la Carpeta

Se indicará con un código, el estado actual de la carpeta según los estados preestablecidos en la tabla de estados.

Por ej: si la carpeta está en admisión temporaria, si opera normalmente, etc.

### **Frontera**

Es un código que se utiliza sólo en casos de transporte carretero de la mercadería.

El mismo, podrá seleccionarse desde una ventana de ayuda.

Su descripción indica las ciudades de un paso de frontera por donde transita la mercadería.

Este estado debe diferenciarse del estado o status interno por etapas de la carpeta a nivel operativo (es decir si la carpeta está cerrada para la contabilidad, los ítems o los gastos).

#### **Datos adicionales**

Como lo indica la palabra, es para que el usuario, según su necesidad, explique una situación que se presente con esa importación.

Podría contener un texto con observaciones o números de documentos relacionados con la importación, por ejemplo.

#### **Banco Exterior**

Representa mediante su nombre, al banco del exterior relacionado con la importación.

#### Código del Exportador

Especifica con un código de letras y/ó números el Consignatario relacionado con la importación.

### $\rightarrow$ ¿Cómo actualizar los datos de una carpeta en tránsito?

En el ciclo de vida de la Carpeta en Tránsito, se sucederán instancias administrativas, que el usuario representará a través de la registración documentos.

De esta manera, posibilita ir registrando a través del tiempo, el conjunto de gastos, las facturas proforma de sus distintos proveedores y las recepciones de la mercadería, dando seguimiento y actualizando la importación .

4. Para la puesta en marcha del circuito de la importación, existe un menú de gestión de la información de la carpeta.

Se presenta en el margen izquierdo de la pantalla con una serie de opciones para manejar el detalle de facturas fob a modo de datos cabezal de facturas, el acceso a los datos principales del cabezal de la carpeta para ser modificados, el acceso a los datos secundarios del cabezal de la carpeta, el manejo del detalle de gastos, el manejo del detalle de ítems, el manejo de la recepción de mercadería, observaciones, flujo de estados, prorrateos, cierre, impresiones, asientos contables, pedidos pendientes y herramientas.

Opciones Detalle Facturas Datos Principales Datos Secundarios Detalle de Gastos Detalle de Items Recepcion Mercad. Observaciones WF Importacion Cierre/Apertura Consultas Herramientas Salir

# $\rightarrow$ Registración de las Facturas Proforma

4.1 Permite la registración de facturas Fob de proveedores del exterior de diversos orígenes, seleccionando la opción Detalle Facturas.

La registración de facturas representa el ingreso del cabezal de una factura del proveedor con los datos genéricos para conjunto de ítems contenidos en cada una de estas.

Digitando <Enter> en la línea del scroll que dice Nueva Factura, se activa la línea para el ingreso de estos datos:

 
 Sistema Ge Importation

 Importation

 Carpeta : 01461236 CARPETA SETIEMBRE 2018

 Moneda:

 Proveedor: 9010001 PROVEEDOR IMPORTACIONES U\$S

 Facturas FOB de la Carpeta

 Factura Proveedor Descripcion
 Mon F.Factura

 000789
 90100001 PROVEEDOR IMPORTACIONES U\$S
 Moneda: U\$S

FecTC FOB Arribo 17/09/18 17/10/18 Nueva

### Número de factura Fob

Es el número de documento que identifica y agrupa a los ítems contenidos en una factura Fob de un proveedor.

### Número de Proveedor asociado

Corresponde al proveedor de la factura del exterior, es una cuenta del plan contable por tal la unidad monetaria en que se expresa la factura, corresponde al tipo de moneda asociada al proveedor. La moneda de este aparece desplegada a modo de información siendo los casos más comunes el Dólar y el Euro.

#### Fecha de factura

Es la fecha emisión de la factura Fob

#### Fecha para el tipo de cambio Fob

Es la fecha que se usa para tomar el tipo de cambio utilizado en el asiento contable del proveedor del exterior. Esto permite flexibilizar la información contable (esta fecha puede coincidir con la fecha de emisión de la factura o puede ser cualquier otra tomada como base para el tipo de cambio).

#### Fecha de Arribo

Es la fecha estimada en que llega la mercadería a puerto o bien al depósito destino final.

### $\rightarrow$ Registración de ítems

4.2 Los ítems contenidos en las facturas proforma se registran o modifican seleccionando la opción *Detalle de Ítems.* 

Digitando *<Enter>* en la línea de la grilla que comienza con *Nuevo Ítem*, se activa una ventana para definir los datos de un artículo de la importación.

En caso de modificar uno ya existente en la carpeta, se debe posicionar en la línea correspondiente y actualizar los siguientes datos:

| Sistema de Importa  | ciones 5.0        |             |              |            |
|---------------------|-------------------|-------------|--------------|------------|
| Carpeta : 01461236  | CARPETA SETIEMBRE | 2018 1      | Moneda: U\$S |            |
| Proveedor: 90100001 | PROVEEDOR IMPORTA | CIONES U\$S |              |            |
| Definicion de       | Articulo          |             |              |            |
| Articulo            | Cnt.Pedida        | PU. FOB     | Total        | #Fact./#It |
| IMP1                | 1.000             | 100.0000    | 100.0000     | 0001       |
| Nuevo Item          |                   |             |              |            |

| Insertar articulo en la                                                            | carpeta                          |
|------------------------------------------------------------------------------------|----------------------------------|
| Articulo : IMP1<br>Articulo de impo<br>Cant.Pedida: 1.000<br>Precio FOB : 100.0000 | rtacion 1 * 100,00               |
| Factura : 190918<br>Proveedor : 90100001 PROV<br>Fecha : 17/09/18                  | 0,0000% Dto<br>EEDOR IMPORTACION |
| Recargo : 2.000<br>IMADUNI : 5.000<br>Consular : 7.000                             |                                  |
| TSA : 9.000                                                                        |                                  |

#### <u>Artículo</u>

Corresponde al código con que el ítem es identificado en el matricero de stock.

### Cantidad Pedida

El valor a ingresar, será la cantidad de unidades ordenadas que se esperan recibir.

#### Precio Unitario Fob

Es el importe unitario de origen del ítem en términos reales. Un ítem importado no se concibe sin valor en

#### Recargo, IMADUNI, Tasa Consular y Tasa de Servicio Aduanero

Los valores que se ingresen, corresponden a porcentajes de las tasas mencionadas que se aplicarán en función del Monto Imponible de Aduana.

En caso de ser registradas para el artículo en cuestión, implica que serán tasas diferenciales recargadas al costo del mismo y no de todos los otros ítems presentas ya sea en dicha factura fob o en otras pertenecientes a la misma carpeta.

sí mismo ya que en función de este se calcula varios de los tributos de la transacción con el exterior. Siempre debe ser distinto de cero. Su valor está contenido en la factura del proveedor.

### Número de factura

Es el número de la factura fob asociada en la que está contenido el ítem. Este número debe ser el mismo con el que se definió el cabezal de la factura.

### Número de ítem

Es el ordinal del ítem dentro de la factura. Se asigna automáticamente según el orden secuencial de ingreso

### ightarrow Registración de Gastos

Es importante la forma en que fue definido el gasto y de esto depende el manejo interno que hace el sistema en el cálculo del costo de la mercadería (ver tabla TCI de tipos de gastos).

La fuente desde donde se obtiene información de gastos, son básicamente las facturas de los proveedores del exterior y de los proveedores de plaza (despachante, agentes de carga, fleteros, etc.).

Es posible que existan gastos que no afectan la totalidad de los ítems solicitados y gastos comunes a toda la importación, por tal son gastos que incidirán en el costo en una cierta relación, es decir, en forma prorrateada.

Consideremos la siguiente situación a modo de ejemplo:

Una parte de la mercadería importada, deberá ser trasladada en camión, desde una ciudad lejana al puerto de embarque donde ya se encuentra el grueso de la partida. El costo del transporte hasta el puerto de embarque, será cargado, sólo a los ítems que participaron de ese flete, constituyéndose en un gasto prorrateable sobre algunos de los ítems de la importación.

El proceso de prorrateo de gastos, lo hace internamente el sistema, al cual hay que indicarle la relación entre el gasto prorrateable y los ítems a los que este afecta.

Esa relación, la establece asociando el gasto al o a los ítems afectados mediante un vínculo gastoartículo, gasto-factura o gasto-nro de ítem.

| <b>4.3</b> Los gastos se registran o modifican seleccionando la opción <i>Detalle de Gastos</i> .                                                                                                    | Grupos de gastos de la carpeta<br>#Grp Descripcion Fecha Gto Cuenta To Docum. Importe M C<br>0001 Factura del Despacha 00/00/00 000 00000000 00 0000000 0.00000<br>1 Insertar nuevo grupo |
|----------------------------------------------------------------------------------------------------|----------------------------------------------------------------------------------------------------|
| Los gastos se agrupan, es decir pertenecen a grupos de gastos, cada grupo asume características comunes, como ser que los gastos del grupo deben ser de un único                                                              |                                                                                                    |
| proveedor, tienen un tipo de cambio en<br>común, y que se hace un solo asiento que<br>incluye a todos los gastos comprendidos en él<br>y ese asiento siempre se identifica igual,<br>aunque tenga modificaciones posteriores. | Cabezal del grupo/gasto<br>Descripcion: Factura del Despacha<br>Diario : IM IMPORTACIONES<br>Fecha : 18/09/18<br>T.C. Fondo : 0032.3000<br>Factura FOB:                                   |
| Al insertar un nuevo grupo se accede a la ventana de datos del Cabezal del grupo/gasto                                                                                                    |                                                                                                    |

| 4.4 A continuación de asignar el nuevo grupo, |
|-----------------------------------------------|
| se definen los gastos que se agrupan en él.   |

#### Código y descripción del gasto

Cada gasto a representar, tiene correspondencia con un código identifica torio, que puede ser seleccionado desde una ventana de búsqueda

#### **Cuenta**

Corresponde al rubro contable al que se imputará el importe del gasto

En el común de los casos, la cuenta es el proveedor que aparece en la factura del gasto y su código deberá estar definido en el plan contable de la empresa.

#### Tipo de documento contable

Se codificará como corresponda según el documento que contiene al gasto, generalmente corresponde a facturas.

#### El número de la factura o del documento

Corresponde al número que identifica al documento fuente que contiene al gasto, por lo general será el número de una factura.

#### Código de diario contable

IM es el código de diario bajo el cual se agrupará el gasto en el módulo contable.

#### <u>Fecha</u>

Es la fecha de emisión del documento que contiene el gasto

#### Código de la forma de pago

Indicará el plazo para el vencimiento de la obligación del documento de ese gasto. En función de los días de plazo, el vencimiento se calcula automáticamente y aparecerá desplegado en pantalla.

#### Fecha para el tipo de cambio

Es la fecha utilizada para obtener el tipo de cambio que se usará en la transacción del gasto a nivel contable cuando se trata de cuentas en moneda extranjera.

#### Importe del gasto

Deberá digitar el monto neto en la moneda en que se haya codificado la cuenta relacionada al proveedor del gasto.

Si el gasto es gravado por lva, el impuesto se calcula automáticamente al igual que su tratamiento contable.

| Tipo de Gasto : | U39 Gastos Despacho C/iva   | TP:F IV:I AI:Z |
|-----------------|-----------------------------|----------------|
| Desc.Grupo :    | Factura del Despacha        |                |
| Cuenta :        | 03030303 DESPACHO CERO TRES |                |
| Tipo Contable : | 01 FACTURAS                 |                |
| Documento :     | 240918                      |                |
| Diario :        | IM                          |                |
| Fecha :         | 18/09/18                    |                |
| Forma de Pago : | 00 CONTADO                  |                |
| Fecha Vencim. : | 18/09/18                    |                |
| Fecha T.Cambio: | 18/09/18                    |                |
|                 |                             |                |
|                 |                             |                |
|                 |                             |                |
|                 |                             |                |
| Monto Neto      | .UYU: 1.500,0000            |                |
| Iva Minimo      | .UYU: 0,0000                |                |
| Iva Basico      | .UYU: 330,0000              |                |
| Monto Final     | .UYU: 1.830,0000            |                |

|      | Grupos de gastos     | de la carp | beta |          |    |        |             |
|------|----------------------|------------|------|----------|----|--------|-------------|
|      | Detalle de gastos (  | del grupo  | 0001 |          |    |        |             |
| #Grp | Descripcion          | Fecha      | Gto  | Cuenta   | Tp | Docum. | Importe Det |
|      | Air Freight          | 18/09/18   | 001  | 03030303 | 01 | 240918 | 50.0000     |
|      | Gastos Despacho c/iv | 18/09/18   | 039  | 03030303 | 01 | 240918 | 1830.0000   |
|      | Insertar nuevo gasto |            |      |          |    |        |             |
|      |                      |            |      |          |    |        |             |
|      |                      |            |      |          |    |        |             |
|      |                      |            |      |          |    |        |             |
|      |                      |            |      |          |    |        |             |
|      |                      |            |      |          |    |        |             |
|      |                      |            |      |          |    |        |             |
|      |                      |            |      |          |    |        |             |

El importe del gasto por tasas diferenciales se calcula en forma automática y corresponde a la sumatoria de los recargos calculados por ítem sobre su correspondiente Imponible de Aduana. En estos casos el monto a digitar será dicho Imponible de Aduana y podrá tener un tipo de cambio especial para el cálculo del gasto.

El manejo interno que el sistema hace del gasto y su incidencia en el costo de la mercadería, depende de cómo este fue definido

(Ver tabla TCI de tipos de gastos).

# ightarrow Recepción de la mercadería

5. Hace posible que el proceso de la recepción de mercadería, ingrese los artículos al inventario del sistema, generando automáticamente el documento de recepción y los correspondientes movimientos de stock.

|                                                                                                    | Recepciones                                                                                      | ; de la Carpeta                                                                                                    |
|----------------------------------------------------------------------------------------------------|--------------------------------------------------------------------------------------------------|----------------------------------------------------------------------------------------------------|
| Permite diferentes modos para obtener los ítems pendientes de recibir                                    | Docum. TT CM Fecha                                                                               | i Proveedor Lug<br>Nueva Recepcion de mercaderia                                                                                                    |
|                                                                                                    | Items pnd. Item                                                                                  | s tot. Items nulos Por TXT Referenciar Cancelar                                                                                                    |
| Al generar un comprobante de recepción, se                                                               | Sele                                                                                             | eccionar Accion a Generar                                                                                                    |
| seleccionará la acción o tipo de documento para                                                          | Accion                                                                                           | Descripcion                                                                                                    |
| registrar la recepción de artículos desde una<br>Interfaz del Manejador de Documentos.                   | 15<br>33<br>38<br>57                                                                             | IMPORTACION<br>RECEPCION DE MERCA<br>PA URUQUIM<br>RECEPCION MERCADERIA                                                                                                    |
| Nro. Documento : 001<br>C u e n t a : 000<br>Lugar : 001 DEFO<br>Fecha Mov.: 24/09/1E<br>Moneda : 00 PES | RECEPCION 1<br>219 Cod.Mov.:<br>00098 PROVEEDO<br>SITO PRUEBA 01<br>FOrma Pago :<br>0 URUGUAYO S | MERCADERIA       2- AJUSTE COSTOS -       R IMPORTACIONES USS       Persona :       181       BENTANCOR ANDRES       OC CONTADO       Vto.:       24/09/1       Cambio :       33,1020 |
| Articulo<br>IMP1 Articulo de                                                                             | Descr<br>Cantidad<br>importacion 1<br>1,000                                                      | <mark>ipcion</mark><br>PrecioUnitario Total<br>*<br>100,00 124,4                                                                                                    |
| Promociones . : N<br>Atrass :<br>Observationes : N                                                       | Act.Contabilidad<br>Act.Stock<br>Visualiza Totales                                               | : Total Neto : 100,0<br>: Total I.V.A. : 22,0                                                                                                    |

Imprime .....

# ightarrow Observaciones

6. Permite el ingreso de líneas de texto a modo de notas sobre el proceso de la importación.

Notas de la Carpeta MERCADERIA EN TRANSITO. PROVENIENTE DE LA FRONTERA CHUI - CHUY

# $\rightarrow$ Work Flow de importación

Es una modalidad de trabajo opcional para manejar la carpeta desde el visor de workflow y los cambios de estado y flujos, realizando una sincronización entre la información de importaciones y el estado del proceso.

### ightarrow Cierre / Apertura

7. Permite establecer estados de la carpeta de importación, dando por cumplido las distintas etapas de la carpeta (ítems, recepciones, gastos, cierre de carpeta) y sus respectivos cierres o reaperturas.

Status por Etapas Items .....Cerrada 24/09/18 SERGIO RECEPCION DE ITEMS Recepciones.Sin definir Carpeta ....Sin definir

Se asume que la etapa que no esté cerrada, está aún operativa, en condiciones de seguir registrando datos.

Si la etapa de ítems está cerrada implica que por el momento no hay más artículos para registrar en la carpeta o que definitivamente se ha procedido al cierre y no hay más ítems por embarcar.

| 8. El cierre definitivo de la carpeta genera<br>el asiento de cierre, y luego puede ser<br>reabierta para seguir ingresando                                              | Status por Etapas<br>ItemsCerrada<br>Recepciones.Cerrada<br>CarpetaSin defir | 24/09/18<br>24/09/18<br>nir | SERGIO<br>SERGIO | RECEPCION DE<br>NO HAY MAS IT | ITEMS<br>FEMS PARA EMB |
|----------------------------------------------------------------------------------------------------|------------------------------------------------------------------------------|-----------------------------|------------------|-------------------------------|------------------------|
| información, generando nuevamente el<br>asiento de cierre, o puede ser reabierta de<br>modo manual, para agregar algún dato,<br>pero el asiento de cierre complementario | Reabrir Ver H                                                                | istoria                     | Cancela          | ],                            |                        |
| debe ser registrado de forma directa sin<br>afectar el asiento de cierre generado<br>inicialmente.                                                                       |                                                                              |                             |                  |                               |                        |

# Consultas de la información de la carpeta

La opción *Consultas* en la ventana de menú, nos da la posibilidad de consultar los datos de la carpeta en cualquier instancia por la que esté pasando la importación.

#### Permite:

La emisión de un informe excel de la carpeta con el detalle de gastos, ítems y costos para su análisis; vistas de los ítems en tránsito, de pendientes de arribo, resumen y detalle de los asientos por el fob, los gastos y el cierre de carpeta que se generan en la contabilidad e ítems pedidos vs. ítems recibidos.

| -Consultas         |
|--------------------|
| Informe Excel      |
| Zoom Transito      |
| Pedidos Pendientes |
| Asientos Proveedor |
| Asientos Gastos    |
| Asiento Cierre     |
| Composicion Costo  |
| Ordenado<>Recibido |
| Salir              |
|                    |

### $\rightarrow$ Informe Excel

Permite la validación de los datos de la importación con el detalle de ítems, gastos, costos generados e indicadores de incidencia

| CARPETA DE IMP      | ORTACION 01460000 D                   | ETALLE   | DE ITE   | MS Y G/   | STOS R     | ELACIO   | NADOS            |                |               |            |          |
|---------------------|---------------------------------------|----------|----------|-----------|------------|----------|------------------|----------------|---------------|------------|----------|
| -                   | Proveedor : 91000001 PROVEEDOR IM     | PORTACIO |          |           |            |          |                  |                |               |            |          |
| [                   | Fecha del D.U.A. : 00/00/00           |          |          |           |            |          |                  |                |               |            |          |
|                     | Fecha de llegada aprox. : 00/00/00    |          |          |           |            |          |                  |                |               |            |          |
|                     | Estado : ABIERTA                      |          |          |           |            |          |                  |                |               |            |          |
|                     | Forma de pago : CONTADO               |          |          |           |            |          |                  |                |               |            |          |
|                     | Vuelo,Buque o Vehiculo : Otro         |          |          |           |            |          |                  |                |               |            |          |
|                     | Datos adicionales :                   |          |          |           |            |          |                  |                |               |            |          |
|                     |                                       |          |          |           |            |          |                  |                |               |            |          |
|                     |                                       |          |          |           |            |          |                  |                |               |            |          |
| Articulo            | Descripcion                           |          | Cantidad | Pcio.Fob  | Subtotal   | Cto Cif  | Tot Cif          | Cif/Fob        | Puerto Zona   | Cto Pza    | Pza/Fob  |
| IMP1                | Articulo de importacion 1 *           |          | 2,0000   | 789,3600  | 1.578,7200 | 841,1250 | 1.682,2500       | 1,0655         | 0,0000 0,0000 | 1.002,2300 | ) 1,2696 |
|                     |                                       |          |          |           | 1.578,7200 |          |                  | 2.004,4600     |               |            |          |
| TOTALES DE GASTOS   | Proveedor                             |          | Factura  | Pesos     | T. Cambio  | Dolares  | %Inc.total Gtos. | %Inc.sobre Cif |               |            |          |
| Sub total FOB       | 91000001 PROVEEDOR IMPORTACIONES U\$S |          | 55667    | 51494,736 | 30,675     | 1678,72  |                  |                |               |            |          |
| Sub total FOB       | 91000001 PROVEEDOR IMPORTACIONES U\$S |          | 123456   | 0         | 0          | 0        |                  |                |               |            |          |
| TOTAL FOB           |                                       |          |          | 51494,736 | 0          | 1678,72  |                  |                |               |            |          |
| *001 Air Freight    |                                       | 1100002  | 0        | 100       | 28,358     | 3,45     | 0,81             | 3,334          |               |            |          |
| 038 Fletes Internos | 11230000 BANCO ACAC M/N               |          | 1111     | 10000     | 31,036     | 322,21   | 75,696           | 3,334          |               |            |          |
| Total gastos CIF    |                                       |          |          | 3015,6    |            | 103,45   |                  |                |               |            |          |
| Total gastos Plaza  |                                       |          |          | 10000     |            | 322,21   |                  |                |               |            |          |
| COSTO TOTAL         |                                       |          |          | 64510,336 |            | 2104,38  |                  |                |               |            |          |
| Total Iva Compras   |                                       |          |          | 2200      |            | 70,8854  |                  |                |               |            |          |

# $\rightarrow$ Zoom del documento de tránsito

Es una vista de todos los ítems de la carpeta

# ightarrow Pedidos Pendientes

| Es un visor de los ítems | rems pendientes de arribo                   |   |          |
|--------------------------|---------------------------------------------|---|----------|
| nondiantas de arriba     | Prometido It. Articulo                      |   | Cantidad |
| pendientes de ambo       | 27/09/18 001 IMP1 Articulo de importacion 1 | * | 1,0      |
|                          |                                             |   |          |

### $\rightarrow$ Asientos del Proveedor

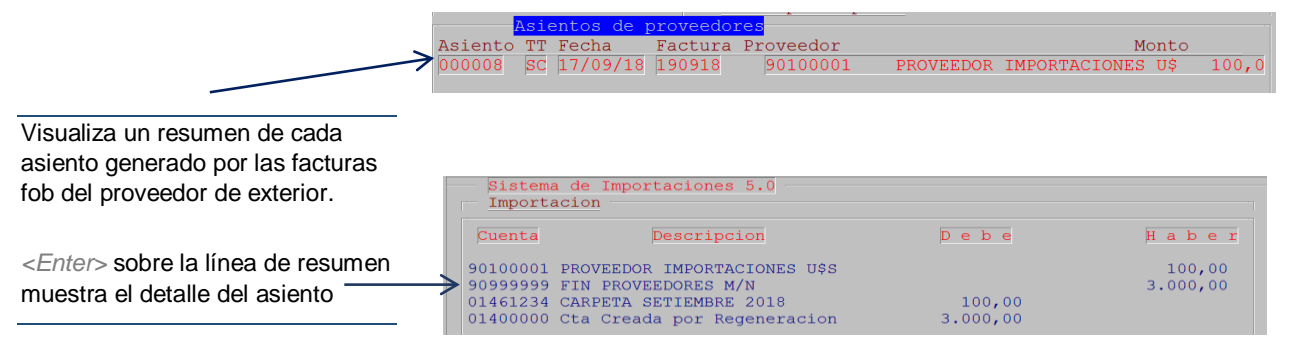

# $\rightarrow$ Asientos de gastos

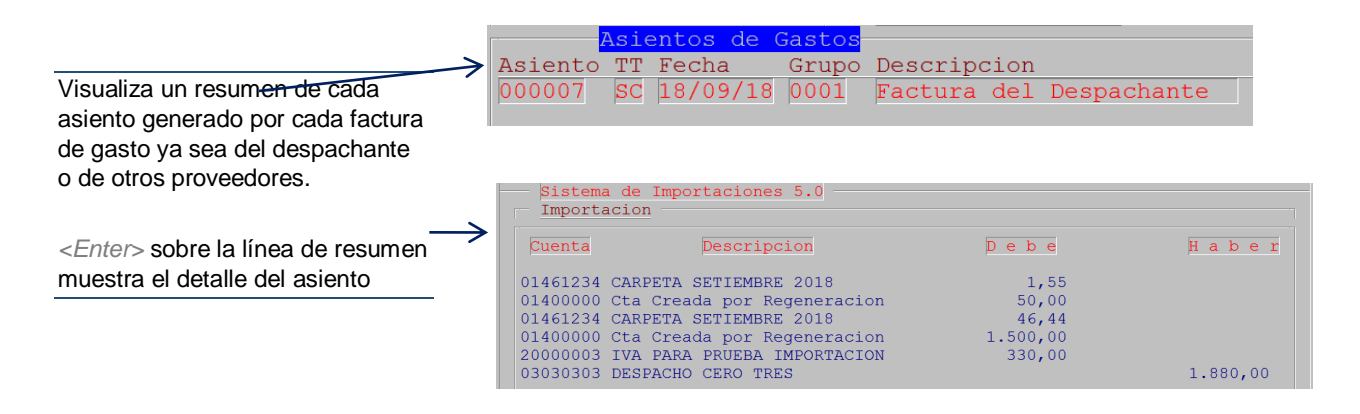

# ightarrow Asientos de cierre de la carpeta

Visualiza el detalle del asiento de cierre de la carpeta de importación

| Sistema de Importaciones<br>Importacion | 5.0            |          |
|-----------------------------------------|----------------|----------|
| Cuenta Descripci                        | Lon Debe       | Haber    |
| 01461234 CARPETA SETIEMBRE              | 2018           | 100,00   |
| 01400000 Cta Creada por Reg             | generacion     | 3.312,00 |
| 01461234 CARPETA SETIEMBRE              | 2018           | 1,55     |
| 01400000 Cta Creada por Reg             | generacion     | 51,34    |
| 01461234 CARPETA SETIEMBRE              | 2018           | 46,44    |
| 01400000 Cta Creada por Rec             | Jeneracion     | 1.538,09 |
| 53020000 MERC. DE REV. INV.             | FINAL 4.901,43 |          |

# Herramientas para la gestión

La opción *Herramientas* muestra una serie de operaciones que complementan la gestión. Son básicamente, programas que facilitan procesos manuales de mantenimiento de los datos y también permiten realizar auditorías y operaciones de control

#### Herramientas Esquema de Datos Auditar Costeo Auditar Transito Control Integridad Cargar Items Borrar un item Cargar Tasas x NCM Recalcular Carpeta Borrar ref. de cto Visor Calculo Tasa Crear Carpeta Hija Impacto Contable!!

### $\rightarrow$ Auditar el costeo

|                                       |                               |                                                          |                                  | <b>S</b> | PUS Soft  | ware     |                       | Anál                  | lisis cost | os impo         | rtaciones  |           |           |            | ×          |
|---------------------------------------|-------------------------------|----------------------------------------------------------|----------------------------------|----------|-----------|----------|-----------------------|-----------------------|------------|-----------------|------------|-----------|-----------|------------|------------|
| Perm<br>de la<br>costo                | ite hac<br>compo<br>s para    | cer un análisis o<br>osición del pror<br>cada artículo o | del detalle<br>rateo de<br>de la | Carpeta  | 01461234  | CARP     | 'ETA SETIEME          | RE 2018               | Moneda 01  | U\$S            |            |           |           |            |            |
| carpe                                 | eta.                          |                                                          |                                  | #item    | Factura   | Artículo | De De                 | scripción             |            |                 | Cantidad   | FOB Unit. | Arbitraje | FOB        | U\$S FO    |
|                                       |                               |                                                          |                                  | 000001   | 190918    | IMP1     | Arti                  | culo de importacion : | 1 *        |                 | 1,0000     | ) 100,0   | 0000      | 1,0000     | 100,0000   |
| Un click e<br>panel infe<br>del gasto | ick en<br>Linferio<br>asto po | la línea del gas<br>or, visualiza la o<br>or ítem.       | sto en el<br>distribución        | -        |           |          |                       |                       |            |                 |            | J         |           |            | <b>7</b> • |
|                                       |                               |                                                          |                                  |          |           |          |                       |                       |            |                 |            |           |           |            |            |
|                                       |                               |                                                          |                                  | #Grupo   | #Item Tip | o Desci  | ripción tipo          |                       | Monto ori. | Monto MC        | Monto U\$S | CIF       | Cuenta    | Descripcio | in cuenta  |
|                                       |                               |                                                          | N N                              | 0001     | 0002 039  | Gasto    | eight<br>s Despacho c | /w                    | 1.500.000  | 0 1,5<br>0 46,4 | 4400 75    | .0000     | 03030303  | DESPACH    | CERO TRES  |
|                                       |                               |                                                          |                                  | -        |           |          |                       |                       |            |                 |            |           |           |            |            |
|                                       |                               |                                                          | /                                |          |           |          |                       |                       |            |                 |            |           |           |            | Cerrar     |
|                                       |                               |                                                          |                                  |          |           |          |                       |                       |            |                 |            |           |           |            |            |
| 😻 OPU                                 | S Softwa                      | are Analis                                               | is gasto 🖉                       |          |           | ×        |                       |                       |            |                 |            |           |           |            |            |
|                                       |                               | Tipo de gasto 0.39                                       | Gastos Despacho cív              |          |           |          |                       |                       |            |                 |            |           |           |            |            |
|                                       |                               | Monto del gasto 46.44                                    |                                  |          |           |          |                       |                       |            |                 |            |           |           |            |            |
|                                       |                               | Es gasto CIF                                             |                                  |          |           |          |                       |                       |            |                 |            |           |           |            |            |
|                                       |                               |                                                          |                                  |          |           |          |                       |                       |            |                 |            |           |           |            |            |
| #Item                                 | Artículo                      | Descripción                                              |                                  |          | Monto     |          |                       |                       |            |                 |            |           |           |            |            |
| 000001                                | IMP1                          | Articulo de importacion 1                                | *                                |          | 4         | 16,4400  |                       |                       |            |                 |            |           |           |            |            |
|                                       |                               |                                                          |                                  |          |           |          |                       |                       |            |                 |            |           |           |            |            |

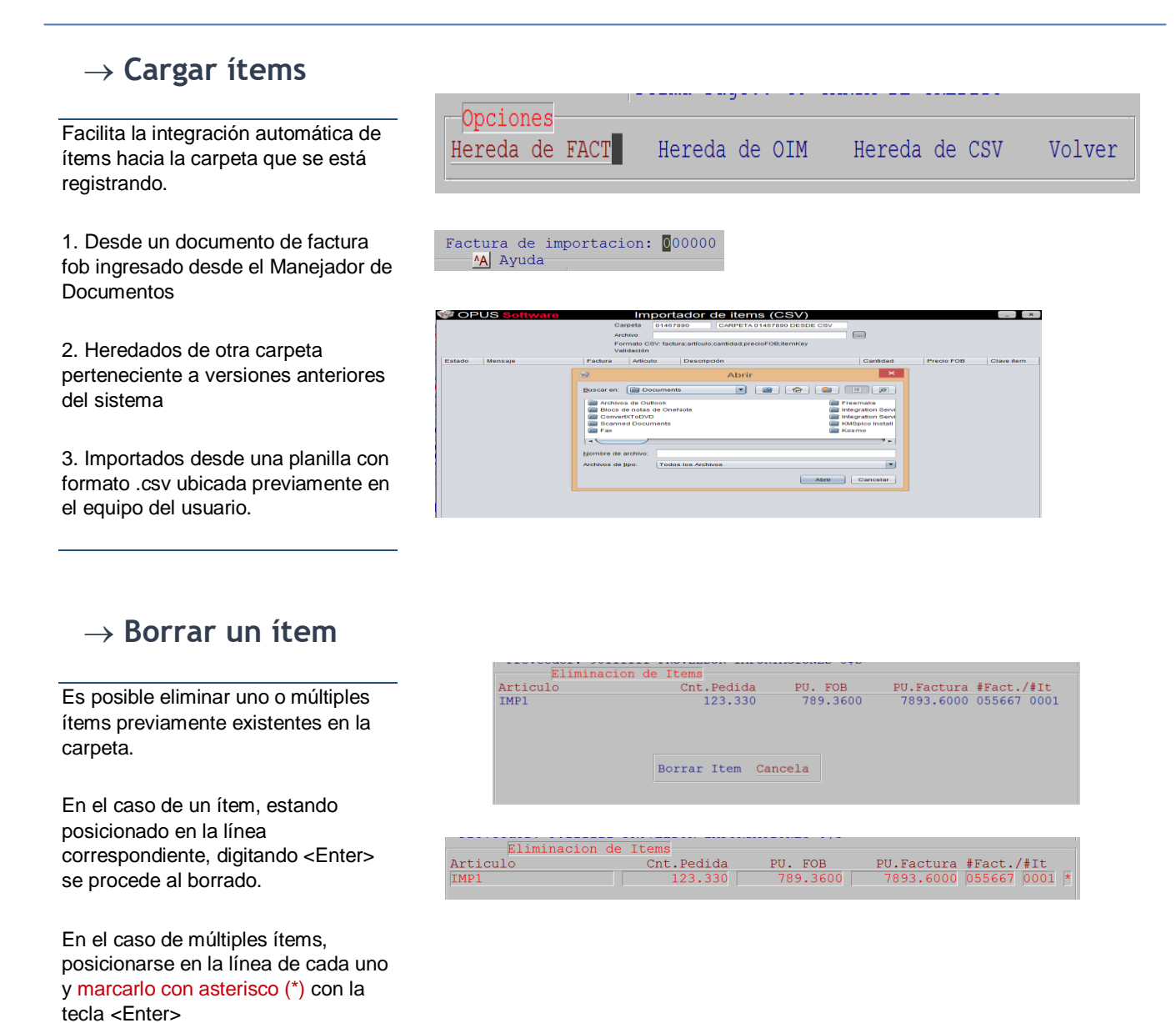

### $\rightarrow$ Cargar tasa por NCM

Realiza la carga automática de la tasa en tablas de cálculos del sistema (RIOM) para gastos que correspondan a recargos e IMADUNI.

Para ello es necesario mantener actualizada la tabla TRI (Tabla de Recargos e IMADUNI) donde están contenidas las tasas para cada nomenclatura NCM y además lo artículos deben estar correctamente clasificados por código NCM.

### $\rightarrow$ Recalcular la Carpeta

Es un proceso transparente al usuario que al ser invocado realiza el recalculo automático de los prorrateos y costos de la carpeta.

### $\rightarrow$ Visor del cálculo de Tasa T.S.A. T.S.E. y Tasa Consular

Es un visor que muestra los componentes que intervienen en el cálculo automático de las tasas Tasa del Servicio Aduanero, Tasa de Servicio Extraordinario y Tasa Consular que son aranceles que pueden afectar a uno o varios de los ítems.

# ightarrow Crear una carpeta hija

Permite el manejo para crear y relacionar carpetas hijas, derivadas de una carpeta principal, y manejar el control de los ítems pendientes de manera conciliada.

| Carpeta: 0146000<br>Total TSA :<br>Total TSE :<br>Total Consular:<br>Total Puerto :<br>0 calculado por | 0 Origen: 001 Me<br>3.3645<br>0 por CIF 1682<br>0 = (0) + (0)<br>0 = 0* 0<br>0 entre 0 y | ercosur Via: (<br>2.25 entre 5)<br>0 | Dtro<br>00 y 1000 |      |
|----------------------------------------------------------------------------------------------------|------------------------------------------------------------------------------------------|--------------------------------------|-------------------|------|
| Art.                                                                                                   | Costo CIF                                                                                | Monto TSA                            | Monto Consu.      |      |
| IMP1                                                                                                   | 1.682,2500                                                                               | 3,364                                | 0,000             |      |
|                                                                                                    |                                                                                          |                                      |                   |      |
| Descripcion: Art<br>Codigo NCM :                                                                       | iculo de importa<br>S N                                                                  | acion 1                              | * 0.              | .000 |
| <esc> Volver</esc>                                                                                     |                                                                                          |                                      |                   |      |

| ipo de Carpeta( | ([P]uerto/[Z]ona/ | p[L]aza/[0]tr | a): Z      |            |
|-----------------|-------------------|---------------|------------|------------|
| Articulo        | Cant.Orig.        | Cant.Pend.    | Cant.Nueva | Precio FOB |
| 1               | 2,000             | 2,000         | 2,000      | 1.002,2300 |
|                 |                   |               |            |            |
|                 |                   |               |            |            |
|                 |                   |               |            |            |